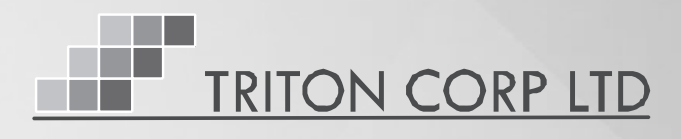

# **31**<sup>st</sup> **Annual Report** 2020 - 2021

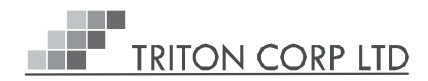

#### 31th ANNUAL REPORT 2020-2021

#### **BOARD OF DIRECTORS**

| - | Chairperson          |
|---|----------------------|
| - | Managing Director    |
| - | Independent Director |
| - | Independent Director |
|   |                      |

#### **CHIEF FINANCIAL OFFICER**

Mr. Rajeev Kumar Gupta

#### **COMPANY SECRETARY**

Ms. Tara Rawat

#### COMMITTEES OF BOARD

#### AUDIT COMMITTEE

Mr. Tushar Rastogi Chairman

- Mrs. Meena Rastogi Member Member
- Mr. Bharat Singh Bisht -

#### STAKEHOLDER RELATIONSHIP COMMITTEE

| Mrs. Meena Rastogi     | - | Chairman |
|------------------------|---|----------|
| Mr. Bharat Singh Bisht | - | Member   |
| Mr. Tushar Rastogi     | - | Member   |

#### NOMINATION AND REMUNERATION COMMITTEE

| Mr. Bharat Singh Bisht |  |
|------------------------|--|
| Mrs. MeenaRastogi      |  |

- Chairman Member
- Mr. Tushar Rastogi Member

#### **REGISTRAR & SHARE TRANSFER AGENTS**

M/s Mas Services Limited T-34, IInd Floor Okhla Industrial Area Phase-II. New Delhi-110020 Contact No. 011- 26387281/82/83 Fax No. 011 - 26387384

#### **REGISTERED & CORPORATE OFFICE**

R-4, Unti-102 First Floor, Khirki Extention Main Road, Malviya Nagar, New Delhi-110017

Website www.tritoncorp.in

SUBSIDIARY Maple eSolutions Limited

#### BANKERS

Karnataka Bank Limited Overseas Branch, 8-B, Upper Ground Floor, Pusa Road, Rajendra Park, New Delhi-110060

Bank of India Star House, 3rd Floor, H-2, Connaught Circus, New Delhi-110001.

Kotak Mahindra Bank

(Earlier ING Vysya Bank) Connaught Place, Branch Narayan Manzil, 23, 13 Barakhamba Road, New Delhi-110001.

#### STATUTORY AUDITORS

AAAM & Co. **Chartered Accountants** A-58, Sector-65, Noida Uttar Pradesh, 201301

#### SECRETARIAL AUDITORS

Datt Ganesh & Associates **Practicing Company Secretaries** Address: 389-G, Pocket - 2, Mayur Vihar, Phase - 1, Delhi - 110091

# TRITON CORP LTD

#### **CONTENTS**

| Particulars                                                                                                    | Page Nos. |
|----------------------------------------------------------------------------------------------------|-----------|
| Notice                                                                                                    | 1         |
| Directors' Report                                                                                                    | 8         |
| Corporate Governance and Shareholder Information – Annexure I                                                                 | 13        |
| Management Discussion and Analysis Report – Annexure II                                                                       | 16        |
| Form AOC- 1 – Annexure III                                                                                                    | 20        |
| Secretarial Auditor Report Annexure – IV                                                                                      | 21        |
| AOC-2- Annexure - V                                                                                                    | 24        |
| Conservation of Energy, Research and Development , Technology Absorption, Foreign Exchange Earnings and Outgo – Annexure - VI | 25        |
| Extract of Annual Return (MGT-9) – Annexure - VII                                                                             | 26        |
| Compliance Certificate (Statutory Auditor)                                                                                    | 31        |
| CEO/CFO Certificate                                                                                                    | 32        |
| Certificate of Corporate Governance & Declaration of Compliance of Code of Conduct                                            | 33        |
| Standalone Financial Statements                                                                                               | 34        |
| Consolidated Financial Statements                                                                                             | 57        |
| Financial Statements of Subsidiary Company<br>(Maple eSolutions Ltd)                                                          | 80        |

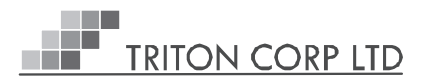

#### NOTICE FOR THE 31<sup>st</sup> ANNUAL GENERAL MEETING OF THE COMAPNY

NOTICE is hereby given that the 31st Annual General Meeting of the members of Triton Corp Limited will be held on Tuesday, 28th December 2021 at 12.30 P.M. to transact through Video Conferencing ("VC") / Other AudioVisual Means ("OAVM") to transact the following businesses:

#### ORDINARY BUSINESS:

1. To receive, consider and adopt the Audited Financial Statements including Consolidated Financial Statements of the company for the Financial Year ended on 31st March, 2021 together with the Reports of Board of Directors', Statutory Auditors' and Secretarial Auditors' thereon.

To consider and if thought fit to pass with or without modification(s) the following resolution as an Ordinary Resolution:

"**RESOLVED THAT** Audited Financial Statements including Consolidated Financial Statements of the Company for the Financial Year ended on 31st March, 2021 together with the Boards' Report, the Report of Statutory Auditors' and Report of Secretarial Auditors' thereon as circulated to the shareholders and laid before the meeting be and are hereby received, considered and adopted."

2. To appoint Director in place of Mrs. Meena Rastogi (DIN: 01572002) who retires by rotation and being eligible, offers herself for reappointment.

To consider and if thought fit to pass with or without modification(s) the following resolution as an Ordinary Resolution:

"**RESOLVED THAT** Mrs. Meena Rastogi (DIN: 01572002) who was appointed as a Director of the Company, retires by rotation and being eligible for re-appointment under the relevant provisions of the Companies Act, 2013 offers herself for reappointment, be and is hereby re-appointed as a Director of the Company liable to retire by rotation.".

> By order of the Board of Directors For **Triton Corp Limited**

Date: November 30,2021 Place: New Delhi Sd/-Tara Rawat (Company Secretary)

# TRITON CORP LTD

Annexure

#### Details of Director seeking re-appointment at the 31<sup>st</sup> Annual General Meeting

#### Pursuant to Regulation 36(3) of the SEBI (Listing Obligations and Disclosure Requirements) Regulations, 2015 and Secretarial Standard on General Meetings]

| Name of the Director                                  | : | Mrs. Meena Rastogi                |
|-------------------------------------------------------|---|-----------------------------------|
| Date of Birth                                         | : | 29.03.1950                        |
| Date of Appointment                                   | : | 08.09.2020                        |
| Expertise in Specific functional areas                | : | Administration                    |
| Qualifications                                        | : | Graduate                          |
| List of Companies in which outside Directorship held  |   |                                   |
| (Excludes directorships in private Limited Companies) | : |                                   |
|                                                       |   | i) Alchemist Corporation Limited  |
|                                                       |   | ii) Kautilya Infotech Limited     |
|                                                       |   | iii) NDR Hospitals Limited        |
| Chairman/member of the Committees of the Boards of    |   |                                   |
| Other companies on which she is a Director            | : | Alchemist Corporation Limited     |
| Shareholding of non-executive directors               | : | 32,250 Shares in Triton Corp Ltd. |

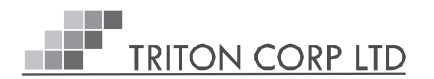

#### NOTES:

- In view of the massive outbreak of the COVID-19 pandemic, social distancing is a norm to be followed and pursuant to the Circular No. 14/2020 dated April 08, 2020, Circular No.17/2020 dated April 13, 2020 issued by the Ministry of Corporate Affairs followed by Circular No. 20/2020 dated May 05, 2020 and Circular No. 02/2021 dated January 13, 2021, physical attendance of the Members to the EGM/AGM venue is not required and annual general meeting (AGM) be held through video conferencing (VC) or other audio visual means (OAVM). Hence, Members can attend and participate in the ensuing EGM/AGM through VC/OAVM.
- Pursuant to the Circular No. 14/2020 dated April 08, 2020, issued by the Ministry of Corporate Affairs, the facility to appoint proxy to attend and cast vote for the members is not available for this EGM/AGM. However, the Body Corporates are entitled to appoint authorised representatives to attend the EGM/AGM through VC/OAVM and participate thereat and cast their votes through e-voting.
- 3. The Members can join the AGM in the VC/OAVM mode 15 minutes before and after the scheduled time of the commencement of the Meeting by following the procedure mentioned in the Notice. The facility of participation at the AGM through VC/OAVM will be made available for 1000 members on first come first served basis. This will not include large Shareholders (Shareholders holding 2% or more shareholding), Promoters, Institutional Investors, Directors, Key Managerial Personnel, the Chairpersons of the Audit Committee, Nomination and Remuneration Committee and Stakeholders Relationship Committee, Auditors etc. who are allowed to attend the AGM without restriction on account of first come first served basis.
- 4. The attendance of the Members attending the AGM through VC/OAVM will be counted for the purpose of reckoning the quorum under Section 103 of the Companies Act, 2013.
- 5. Pursuant to the provisions of Section 108 of the Companies Act, 2013 read with Rule20 of the Companies (Management and Administration) Rules, 2014 (as amended)and Regulation 44 of SEBI (Listing Obligations & Disclosure Requirements) Regulations2015 (as amended), and the Circulars issued by the Ministry of Corporate Affairs dated April 08, 2020, April 13, 2020 and May 05, 2020 the Company is providing facility of remote e-voting to its Members in respect of the business to be transacted at the AGM. For this purpose, the Company has entered into an agreement with National Securities Depository Limited (NSDL) for facilitating voting through electronic means, as the authorized agency. The facility of casting votes by a member using remote e-voting system as well as venue voting on the date of the AGM will be provided by NSDL.

In line with the Ministry of Corporate Affairs (MCA) Circular No. 17/2020 dated April13, 2020, the Notice calling the AGM has been uploaded on the website of the Company at <u>www.tritoncorp.in</u>. The Notice can also be accessed from the websites of the Stock Exchang i.e. BSE Limited at www.bseindia.com and the AGM Notice is also available on the website of NSDL (agency for providing the Remote e-Voting facility) i.e.www.evoting.nsdl.com.

 AGM shall be convened through VC/OAVM in compliance with applicable provisions of the Companies Act, 2013 read with MCA Circular No. 14/2020 dated April 08, 2020 and MCA Circular No. 17/2020 dated April 13, 2020, MCA Circular No. 20/2020 dated May 05, 2020 and MCA Circular No. 2/2021 dated January 13, 2021.

#### THE INSTRUCTIONS FOR MEMBERS FOR REMOTE E-VOTING ARE AS UNDER:-

The remote e-voting period begins on 25, December, 2021 at 09:00 A.M. and ends on 27, December, 2021 at 05:00 P.M. The remote e-voting module shall be disabled by NSDL for voting thereafter. The Members, whose names appear in the Register of Members/Beneficial Owners as on the record date (cut-off date) i.e. 21, December, 2021, may cast their vote electronically. The voting right of shareholders shall be in proportion to their share in the paid-up equity share capital of the Company as on the cut-off date, being 21, December, 2021.

#### How do I vote electronically using NSDL e-Voting system?

The way to vote electronically on NSDL e-Voting system consists of "Two Steps" which are mentioned below:

#### STEP 1: Access to NSDL e-Voting system

#### A) Login method for e-Voting and joining virtual meeting for Individual shareholders holding securities in demat mode

In terms of SEBI circular dated December 9, 2020 on e-Voting facility provided by Listed Companies, Individual shareholders holding securities in demat mode are allowed to vote through their demat account maintained with Depositories and Depository Participants. Shareholders are advised to update their mobile number and email Id in their demat accounts in order to access e-Voting facility.

Login method for Individual shareholders holding securities in demat mode is given below:

| Type of shareholders                                                                                            | Login Method                                                                                                    |  |  |  |
|----------------------------------------------------------------------------------------------------|----------------------------------------------------------------------------------------------------|--|--|--|
|                                                                                                    | Existing <b>IDeAS</b> user can visit the e-Services website of NSDL Viz. <u>https://eservices.nsdl.com</u> either<br>on a Personal Computer or on a mobile. On the e-Services home page click on the " <b>Beneficial</b><br><b>Owner</b> " icon under " <b>Login</b> " which is available under ' <b>IDeAS</b> ' section , this will prompt you to<br>enter your existing User ID and Password. After successful authentication, you will be able to see<br>e-Voting services under Value added services. Click on " <b>Access to e-Voting</b> " under e-Voting<br>services and you will be able to see e-Voting page. Click on company name or <b>e-Voting service</b><br><b>provider i.e. NSDL</b> and you will be re-directed to e-Voting website of NSDL for casting your vote<br>during the remote e-Voting period or joining virtual meeting & voting during the meeting. |  |  |  |
| Individual Shareholders holding<br>securities in demat mode with<br>NSDL.                                       | If you are not registered for IDeAS e-Services, option to register is available at <u>https://eservices.</u><br><u>nsdl.com</u> . Select " <b>Register Online for IDeAS Portal</b> " or click at <u>https://eservices.nsdl.com/</u><br><u>SecureWeb/IdeasDirectReg.jsp</u>                                                                                                    |  |  |  |
|                                                                                                    | Visit the e-Voting website of NSDL. Open web browser by typing the following URL: <u>https://www.evoting.nsdl.com/</u> either on a Personal Computer or on a mobile. Once the home page of e-Voting system is launched, click on the icon "Login" which is available under 'Shareholder/Member' section. A new screen will open. You will have to enter your User ID (i.e. your sixteen digit demat account number hold with NSDL), Password/OTP and a Verification Code as shown on the screen. After successful authentication, you will be redirected to NSDL Depository site wherein you can see e-Voting page. Click on company name or <b>e-Voting service provider i.e. NSDL</b> and you will be redirected to e-Voting website of NSDL for casting your vote during the remote e-Voting period or joining virtual meeting & voting during the meeting.                  |  |  |  |
|                                                                                                    | Shareholders/Members can also download NSDL Mobile App " <b>NSDL Speede</b> " facility by scanning the QR code mentioned below for seamless voting experience.                                                                                                    |  |  |  |
|                                                                                                    | NSDL Mobile App is available on                                                                                                    |  |  |  |
|                                                                                                    | 📫 App Store 🛛 🕨 Google Play                                                                                                    |  |  |  |
|                                                                                                    |                                                                                                    |  |  |  |
|                                                                                                    | Existing users who have opted for Easi / Easiest, they can login through their user id and password. Option will be made available to reach e-Voting page without any further authentication. The URL for users to login to Easi / Easiest are <u>https://web.cdslindia.com/myeasi/home/loginor www.cdslindia.com</u> and click on New System Myeasi.                                                                                                    |  |  |  |
| Individual Shareholders holding<br>securities in demat mode with<br>CDSL                                        | After successful login of Easi/Easiest the user will be also able to see the E Voting Menu. The Menu will have links of <b>e-Voting service provider i.e. NSDL.</b> Click on <b>NSDL</b> to cast your vote.                                                                                                    |  |  |  |
|                                                                                                    | If the user is not registered for Easi/Easiest, option to register is available at <a href="https://web.cdslindia.com/myeasi/Registration/EasiRegistration">https://web.cdslindia.com/myeasi/Registration/EasiRegistration</a>                                                                                                    |  |  |  |
|                                                                                                    | Alternatively, the user can directly access e-Voting page by providing demat Account Number and PAN No. from a link in <u>www.cdslindia.com</u> home page. The system will authenticate the user by sending OTP on registered Mobile & Email as recorded in the demat Account. After successful authentication, user will be provided links for the respective ESP i.e. <b>NSDL</b> where the e-Voting is in progress.                                                                                                    |  |  |  |
| Individual Shareholders (holding<br>securities in demat mode)<br>login through their depository<br>participants | You can also login using the login credentials of your demat account through your Depository Participant registered with NSDL/CDSL for e-Voting facility. upon logging in, you will be able to see e-Voting option. Click on e-Voting option, you will be redirected to NSDL/CDSL Depository site after successful authentication, wherein you can see e-Voting feature. Click on company name or e-Voting service provider i.e. NSDL and you will be redirected to e-Voting website of NSDL for casting your vote during the remote e-Voting period or joining virtual meeting & voting during the meeting.                                                                                                    |  |  |  |

Important note: Members who are unable to retrieve User ID/ Password are advised to use Forget User ID and Forget Password option available at abovementioned website.

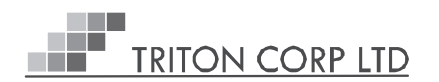

# Helpdesk for Individual Shareholders holding securities in demat mode for any technical issues related to login through Depository i.e. NSDL and CDSL.

| Login type                                                         | Helpdesk details                                                                                                    |
|--------------------------------------------------------------------|----------------------------------------------------------------------------------------------------|
| Individual Shareholders holding securities in demat mode with NSDL | Members facing any technical issue in login can contact NSDL helpdesk by sending a request at <u>evoting@nsdl.co.in</u> or call at toll free no.: 1800 1020 990 and 1800 22 44 30        |
| Individual Shareholders holding securities in demat mode with CDSL | Members facing any technical issue in login can contact CDSL helpdesk<br>by sending a request at <u>helpdesk.evoting@cdslindia.com</u> or contact at<br>022- 23058738 or 022-23058542-43 |

B) Login Method for e-Voting and joining virtual meeting for shareholders other than Individual shareholders holding securities in demat mode and shareholders holding securities in physical mode.

#### How to Log-in to NSDL e-Voting website?

- 1. Visit the e-Voting website of NSDL. Open web browser by typing the following URL: <u>https://www.evoting.nsdl.com/</u> either on a Personal Computer or on a mobile.
- 2. Once the home page of e-Voting system is launched, click on the icon "Login" which is available under 'Shareholder/Member' section.
- 3. A new screen will open. You will have to enter your User ID, your Password/OTP and a Verification Code as shown on the screen.

Alternatively, if you are registered for NSDL eservices i.e. IDEAS, you can log-in at <u>https://eservices.nsdl.com/</u> with your existing IDEAS login. Once you log-in to NSDL eservices after using your log-in credentials, click on e-Voting and you can proceed to Step 2 i.e. Cast your vote electronically.

4. Your User ID details are given below :

| Manner of holding shares i.e. Demat (NSDL or CDSL) or Physical | Your User ID is:                                                                                                   |
|----------------------------------------------------------------|----------------------------------------------------------------------------------------------------|
| a) For Members who hold shares in demat account with NSDL.     | 8 Character DP ID followed by 8 Digit Client ID<br>For example if your DP ID is IN300*** and Client ID is 12****** |
|                                                                | then your user ID is IN300***12*****.                                                                              |
| b) For Members who hold shares in demat account with CDSL.     | 16 Digit Beneficiary ID                                                                                            |
|                                                                | For example if your Beneficiary ID is 12****************** then your user ID is 12*************                    |
|                                                                | EVEN Number followed by Folio Number registered with the                                                           |
| c) For Members holding shares in Physical Form.                | company                                                                                                    |
|                                                                | For example if folio number is 001*** and EVEN is 1188911                                                          |
|                                                                | then user ID is 1188911001***                                                                                      |

5. Password details for shareholders other than Individual shareholders are given below:

- a) If you are already registered for e-Voting, then you can user your existing password to login and cast your vote.
- b) If you are using NSDL e-Voting system for the first time, you will need to retrieve the 'initial password' which was communicated to you. Once you retrieve your 'initial password', you need to enter the 'initial password' and the system will force you to change your password.
- c) How to retrieve your 'initial password'?
  - (i) If your email ID is registered in your demat account or with the company, your 'initial password' is communicated to you on your email ID. Trace the email sent to you from NSDL from your mailbox. Open the email and open the attachment i.e. a .pdf file. Open the .pdf file. The password to open the .pdf file is your 8 digit client ID for NSDL account, last 8 digits of client ID for CDSL account or folio number for shares held in physical form. The .pdf file contains your 'User ID' and your 'initial password'.
  - (ii) If your email ID is not registered, please follow steps mentioned below in process for those shareholders whose email ids are not registered.

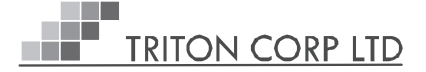

- 6. If you are unable to retrieve or have not received the "Initial password" or have forgotten your password:
  - a Click on "Forgot User Details/Password?" (If you are holding shares in your demat account with NSDL or CDSL) option available on www.evoting.nsdl.com.
  - **b** <u>**Physical User Reset Password**?</u>" (If you are holding shares in physical mode) option available on <u>www.evoting.nsdl.</u> <u>com</u>.
  - c If you are still unable to get the password by aforesaid two options, you can send a request at <u>evoting@nsdl.co.in</u> mentioning your demat account number/folio number, your PAN, your name and your registered address etc.
  - d Members can also use the OTP (One Time Password) based login for casting the votes on the e-Voting system of NSDL.
- 7. After entering your password, tick on Agree to "Terms and Conditions" by selecting on the check box.
- 8. Now, you will have to click on "Login" button.
- 9. After you click on the "Login" button, Home page of e-Voting will open.

#### STEP 2: Cast your vote electronically and join General Meeting on NSDL e-Voting system. How to cast your vote electronically and join General Meeting on NSDL e-Voting system?

- 1. After successful login at Step 1, you will be able to see all the companies "EVEN" in which you are holding shares and whose voting cycle and General Meeting is in active status.
- 2. Select "EVEN" of company for which you wish to cast your vote during the remote e-Voting period and casting your vote during the General Meeting. For joining virtual meeting, you need to click on "VC/OAVM" link placed under "Join General Meeting".
- 3. Now you are ready for e-Voting as the Voting page opens.
- 4. Cast your vote by selecting appropriate options i.e. assent or dissent, verify/modify the number of shares for which you wish to cast your vote and click on "Submit" and also "Confirm" when prompted.
- 5. Upon confirmation, the message "Vote cast successfully" will be displayed.
- 6. You can also take the printout of the votes cast by you by clicking on the print option on the confirmation page.
- 7. Once you confirm your vote on the resolution, you will not be allowed to modify your vote.

#### **General Guidelines for shareholders**

- 1. Institutional shareholders (i.e. other than individuals, HUF, NRI etc.) are required to send scanned copy (PDF/JPG Format) of the relevant Board Resolution/ Authority letter etc. with attested specimen signature of the duly authorized signatory(ies) who are authorized to vote, to the Scrutinizer by e-mail to <a href="mailto:pkbndassociates@gmail.com">pkbndassociates@gmail.com</a> with a copy marked to <a href="mailto:evoting@nsdl.co.in">evoting@nsdl.co.in</a>.
- 2. It is strongly recommended not to share your password with any other person and take utmost care to keep your password confidential. Login to the e-voting website will be disabled upon five unsuccessful attempts to key in the correct password. In such an event, you will need to go through the "Forgot User Details/Password?" or "Physical User Reset Password?" option available on www.evoting.nsdl.com to reset the password.
- 3. In case of any queries, you may refer the Frequently Asked Questions (FAQs) for Shareholders and e-Voting user manual for Shareholders available at the download section of www.evoting.nsdl.com or call on toll free no.: 1800 1020 990 and 1800 22 44 30 or send a request at evoting@nsdl.co.in or contact Ms.Pallavi Mhatre, Manager or Ms. Soni Singh, Asst. Manager, National Securities Depository Limited, Trade World, 'A' Wing, 4th Floor, Kamala Mills Compound, SenapatiBapat Marg, Lower Parel, Mumbai – 400 013, at the designated email id – evoting@nsdl.co.in or pallavid@nsdl.co.in or SoniS@nsdl.co.in or at telephone nos.:- +91 22 24994545, +91 22 24994559, who will also address the grievances connected with voting by electronic means. Members may also write to the Company Secretary at the Company's email address <u>cs@tritoncorp.in</u>.

## Process for those shareholders whose email ids are not registered with the depositories for procuring user id and password and registration of e mail ids for e-voting for the resolutions set out in this notice:

- In case shares are held in physical mode please provide Folio No., Name of shareholder, scanned copy of the share certificate (front and back), PAN (self attested scanned copy of PAN card), AADHAR (self attested scanned copy of Aadhar Card) by email to <u>cs@tritoncorp.in</u>.
- 2. In case shares are held in demat mode, please provide DPID-CLID (16 digit DPID + CLID or 16 digit beneficiary ID), Name, client master or copy of Consolidated Account statement, PAN (self attested scanned copy of PAN card), AADHAR (self attested scanned copy of Aadhar Card) to <u>cs@tritoncorp.in</u>. If you are an Individual shareholders holding securities in demat mode, you are requested to refer to the login method explained at step 1 (A) i.e. Login method for e-Voting and joining <u>virtual meeting for Individual shareholders holding securities in demat mode</u>.
- 3. Alternatively shareholder/members may send a request to evoting@nsdl.co.infor procuring user id and password for e-voting by providing above mentioned documents.

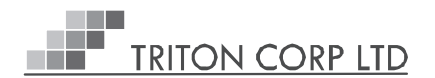

4. In terms of SEBI circular dated December 9, 2020 on e-Voting facility provided by Listed Companies, Individual shareholders holding securities in demat mode are allowed to vote through their demat account maintained with Depositories and Depository Participants. Shareholders are required to update their mobile number and email ID correctly in their demat account in order to access e-Voting facility.

## THE INSTRUCTIONS FOR MEMBERS FOR e-VOTING ON THE DAY OF THE AGM ARE AS UNDER:-

- 1. The procedure for e-Voting on the day of the EGM/AGM is same as the instructions mentioned above forremote e-voting.
- Only those Members/ shareholders, who will be present in the EGM/AGM through VC/OAVM facility and have not casted their vote on the Resolutions through remote e-Voting and are otherwise not barred from doing so, shall be eligible tovote through e-Voting system in the EGM/AGM.
- 3. Members who have voted through Remote e-Voting will be eligible to attend the EGM/AGM. However, they will not be eligible to vote at the EGM/AGM.
- 4. The details of the person who may be contacted for any grievances connected with the facility for e-Voting on the day of the EGM/ AGM shall be the same person mentioned for Remote e-voting.

### INSTRUCTIONS FOR MEMBERS FOR ATTENDING THE AGM THROUGH VC/OAVM ARE AS UNDER:

- 1. Member will be provided with a facility to attend the EGM/AGM through VC/OAVM through the NSDL e-Voting system. Members may access by following the steps mentioned above for Access to NSDL e-Voting system. After successful login, you can see link of "VC/OAVM link" placed under "Join General meeting" menu against company name. You are requested to click on VC/OAVM link placed under Join General Meeting menu. The link for VC/OAVM will be available in Shareholder/Member login where the EVEN of Company will be displayed. Please note that the members who do not have the User ID and Password for e-Voting or have forgotten the User ID and Password may retrieve the same by following the remote e-Voting instructions mentioned in the notice to avoid last minute rush.
- 2. Members are encouraged to join the Meeting through Laptops for better experience.
- 3. Further Members will be required to allow Camera and use Internet with a good speed to avoid any disturbance during the meeting.
- Please note that Participants Connecting from Mobile Devices or Tablets or through Laptop connecting via Mobile Hotspot may experience Audio/Video loss due to Fluctuation in their respective network. It is therefore recommended to use Stable Wi-Fi or LAN Connection to mitigate any kind of aforesaid glitches.
- Shareholders, who would like to express their views/have questions may send their questions in advance mentioning their name demat account number/folio number, email id, mobile number at cs@tritoncorp.in. The same will be replied by the company suitably.
- 6. Those shareholders who have registered themselves as a speaker will only be allowed to express their views/ask questions during the meeting.

#### Additional Shareholder Information

#### Annual General Meeting

Date: 28<sup>th</sup> December, 2021 (Tuesday)

Time: 12.30 P.M.

Venue: Through Video Conferencing ("VC") / Other Audio Visual Means ("OAVM").

#### Financial Calendar

Financial Year: April 1 to March 31 for the Financial Year 2020-2021,

Quarterly un-audited/annual audited

|                | Results shall be announced by:                   |
|----------------|--------------------------------------------------|
| First quarter  | 12 <sup>th</sup> August, 2021 (Since Announced)  |
| Half yearly    | 30 <sup>th</sup> October, 2021 (Since Announced) |
| Third quarter  | 11th February, 2022                              |
| Fourth quarter | 30 <sup>th</sup> May, 2022                       |

#### Book Closure

The dates of Book closure are from 22.12.2021 to 28.12.2021 (inclusive of both days).

#### Annual Report 2020-21